## 国ビルボラ Modifier un tableau avec Publisher 95 et supérieur

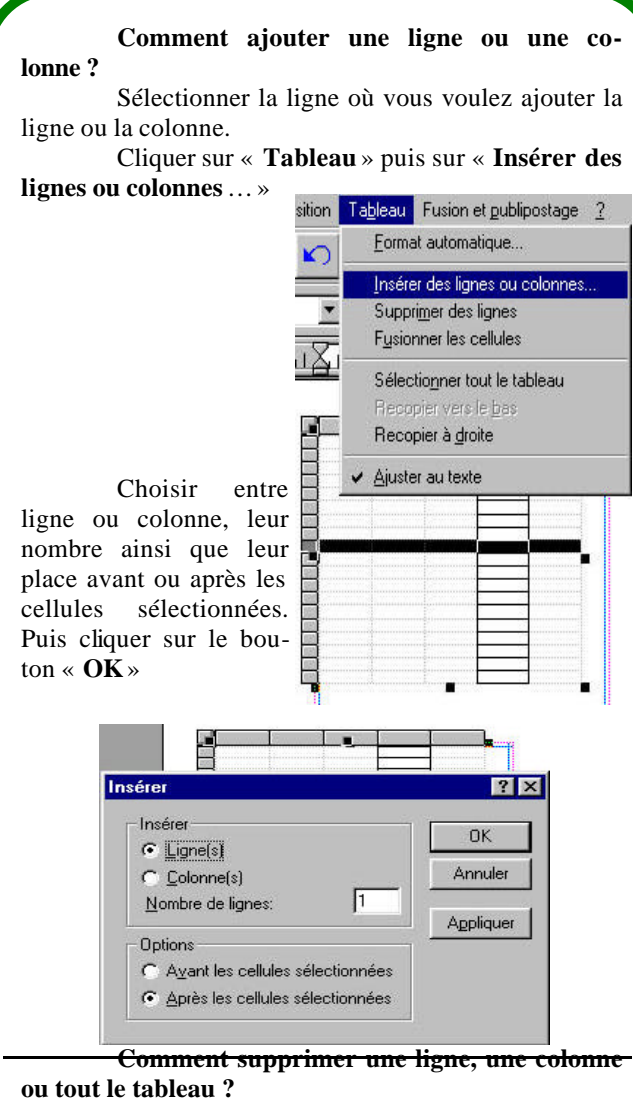

Sélectionner la ligne à faire disparaître.

Puis cliquer sur « **Tableau** » et « **Supprimer des lignes** ». La ligne sélectionnée disparaîtra immédiatement

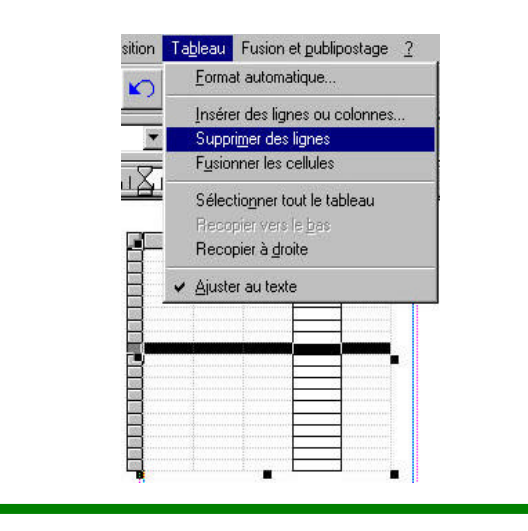

Le Poké-édu n°28 • 11 mars 2002

Sélectionner la colonne à faire disparaître. Puis cliquer sur « **Tableau** » et « **Supprimer des colonnes** ». La colonne sélectionnée disparaîtra immédiatement.

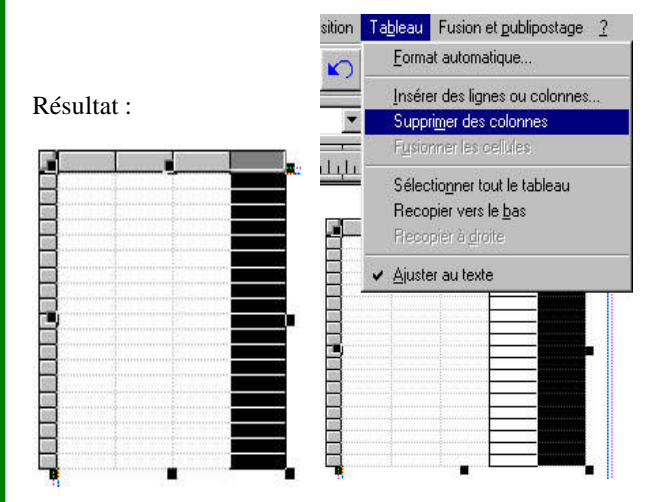

Sélectionner le tableau à faire disparaître.

Puis cliquer sur « **Edition** » et « **Supprimer le tableau** » ou **Ctrl+Suppr**. Le tableau sélectionné disparaîtra immédiatement

| Edition      | Affichage               | Insertion     | Format    | <u>O</u> utils |
|--------------|-------------------------|---------------|-----------|----------------|
| Ann          | uler Supprim            | ier la colonn | ie Ctrl+Z |                |
| Cou          | per le tablea           | u             | Ctrl+X    |                |
| Сор          | ier le tableau          | J.            | Ctrl+C    |                |
| Colle        | er l'image              |               | Ctrl+V    |                |
| Colla        | age spécial.            |               |           |                |
| S <u>u</u> p | primer le tex           | te            |           |                |
| <u>S</u> up  | primer le tab           | leau          | Ctrl+S    | uppr           |
| Sup          | pri <u>m</u> er la pag  | je            |           |                |
| Séle         | ctio <u>n</u> ner le t  | exte          | Ctrl+A    |                |
| Séle         | ctionner <u>t</u> ou    | ıt            |           |                |
| <u>R</u> ec  | hercher                 |               |           |                |
| R <u>e</u> m | nplacer                 |               |           |                |
| Ljais        | ons                     |               |           |                |
| Mod          | lifier l'o <u>bj</u> et |               |           |                |

Comment faire pour retrouver une ligne, une colonne ou un tableau après une erreur ou une mauvaise manipulation ?

Cliquer tout de suite, sans attendre, sur « Edition » puis « Annuler Supprimer l(es) objet(s) » ou Ctrl+Z

| <u>F</u> ichier | Edition                                 | Affi <u>c</u> hage | Insertion | Format | <u>O</u> uti |  |
|-----------------|-----------------------------------------|--------------------|-----------|--------|--------------|--|
| A               | Annuler Supprimer I(es) objet(s) Ctrl+Z |                    |           |        |              |  |
|                 | Cou                                     | ner                |           | Ctrile | X            |  |

Page 3